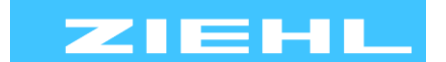

ZIEHL industrie – elektronik GmbH + Co KG Daimlerstr.13, 74523 Schwäbisch Hall, Germany + 49 791 504-0, info@ziehl.de, www.ziehl.de

Temperaturrelais und MINIKA®

Strom- und Spannungsrelais Messgeräte MINIPAN®

Schaltrelais und Steuerungen

Netz- und Anlagenschutz Messumformer

## **Betriebsanleitung UR840IP**

Stand: 2024-03-28 / sm ab Firmware: 02-00

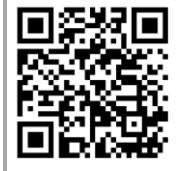

#### Ausführliche Info und Hilfe zu diesem Produkt erhalten Sie ganz bequem über den **QR-Code oder unter UR840IP.**

Technische Datenblätter, ausführliche Betriebsanleitungen, Kurzanleitungen, Anschlusspläne, CAD-Daten, Firmwareupdates, Umfangreiche FAQ, Bedien- und Erklärvideos, Zertifikate

#### - Universalrelais mit integriertem Webserver und Display

Wahlweise Analogausgang oder RS485 Schnittstelle umschaltbar

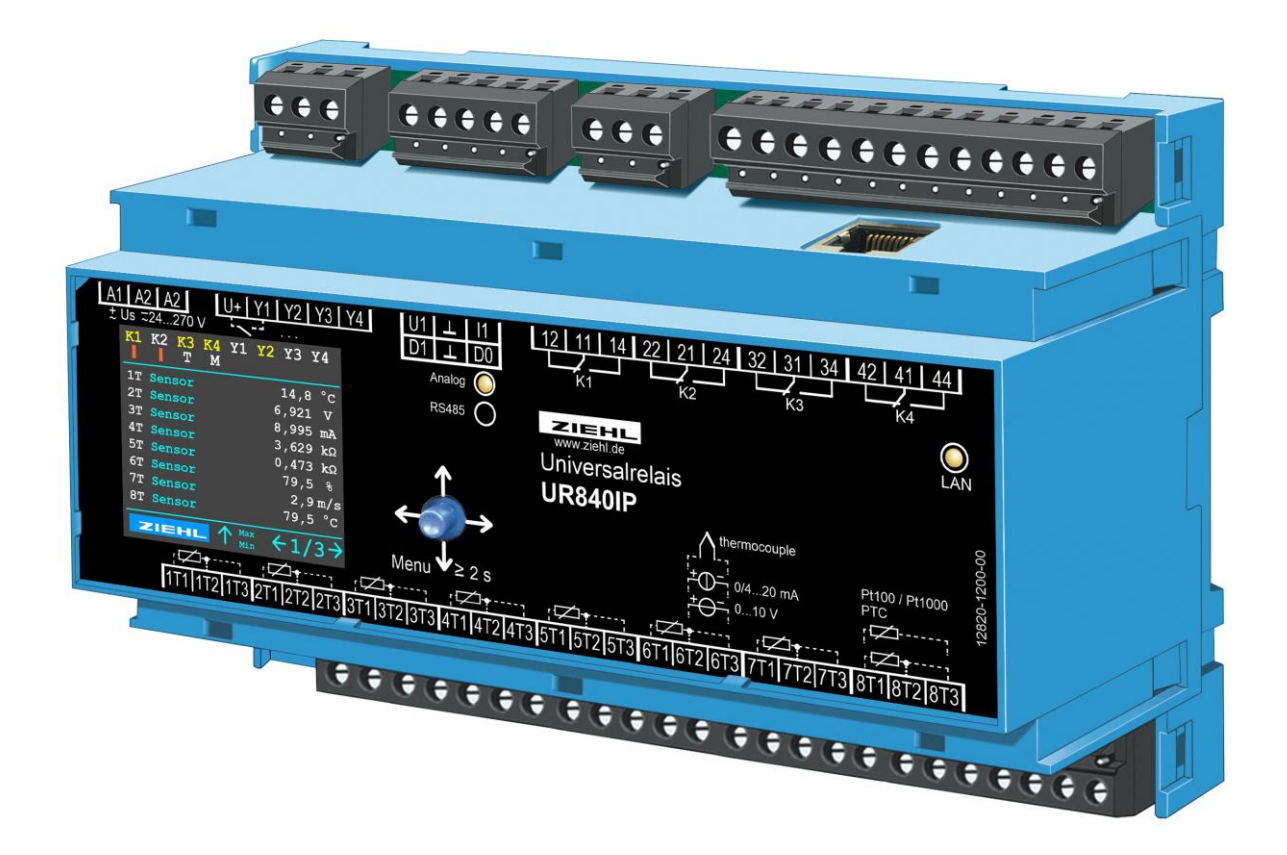

# CE UK

**UR840IP** 

12820-0700-00

# Inhaltsverzeichnis

| 1  | Allgem   | eine Hinweise                                          | 4     |
|----|----------|--------------------------------------------------------|-------|
| 2  | Anzeig   | e- und Bedienelemente                                  | 4     |
| 3  | Anwen    | dung und Kurzbeschreibung                              | 5     |
| 4  | Übersio  | cht der Funktionen                                     | 5     |
| 5  | Anschl   | ussplan                                                | 6     |
|    | 5.1      | Ethernet                                               | 6     |
| 6  | Wichtig  | ge Hinweise                                            | 6     |
| 7  | Montag   | ge                                                     | 7     |
| 8  | Inbetrie | ebnahme                                                | 8     |
|    | 8.1      | Hinweise zur Bedienung                                 | 8     |
|    | 8.2      | Gerät einschalten / Sprachauswahl und Datum einstellen | 8     |
|    | 8.3      | Gerät im Netzwerk                                      | 8     |
|    | 8.3.1    | Gerät im Netzwerk finden                               | 8     |
|    | 8.3.2    | Aufruf über Webbrowser                                 | 8     |
|    | 8.4      | 2 Leiter – Leitungsabgleich                            | 9     |
| 9  | Bedien   | ung                                                    | 10    |
|    | 9.1      | Beschreibung der Parameter                             | 10    |
|    | 9.2      | Codesperre / Code Reset                                | 13    |
|    | 9.3      | Beschreibung der Anzeigeseiten                         | 13    |
|    | 9.3.1    | Messwertseite (1/3)                                    | 13    |
|    | 9.3.2    | 2 Virtuelle Sensoren (2/3)                             | 13    |
|    | 9.3.3    | Info Seite (3/3)                                       | 13    |
|    | 9.4      | Besondere Funktionen                                   | 14    |
|    | 9.4.1    | Virtuelle Sensoren V1 … V8                             | 14    |
|    | 9.4.2    | 2 aus X                                                | 14    |
|    | 9.4.3    | Differenz zwischen 2 Messwerten (virtuelle Sensoren)   | 14    |
|    | 9.5      | Simulation                                             | 14    |
|    | 9.6      | Alarmzähler                                            | 14    |
|    | 9.7      | Relaiszähler                                           | 14    |
|    | 9.8      | Modbus                                                 | 14    |
| 10 | Webob    | erfläche                                               | 15    |
|    | 10.1     | Home                                                   | 15    |
|    | 10.1.    | 1 Simulation                                           | 15    |
|    | 10.2     | Konfiguration                                          | 15    |
|    | 10.3     | System                                                 | 15    |
|    | 10.4     | Netzwerk                                               | 15    |
|    | 10.5     | Benutzer                                               | 15    |
|    | 10.6     | Protokollierung                                        |       |
|    | 10.6.    | 1 Intervall-Logging                                    | 16    |
|    | 10.6.    | 2 Ereignis-Logging                                     | 16    |
|    | 10.7     | Zähler                                                 | 16    |
|    | 10.7.    | 1 Alarmzähler                                          | 16    |
|    | 10.7.    | 2 Relaiszähler                                         | 16    |
| UR | 340IP    | 12820-0700-00 Seite 2 / 22 www.ziehl.de                | ZIEHL |

|    | 10.7.3     | Betriebsstundenzähler | 16 |
|----|------------|-----------------------|----|
| 11 | Firmwareu  | ıpdate                | 16 |
| 12 | Fehlersuch | he und Maßnahmen      | 17 |
| 13 | Entsorgun  | g                     | 18 |
| 14 | Technisch  | e Daten               | 19 |
| 15 | Bauform V  | /8                    | 22 |

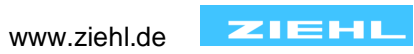

## 1 Allgemeine Hinweise

Die Einhaltung der nachfolgenden Vorgaben dient auch der Sicherheit des Produktes.

Sollten die angegebenen Hinweise insbesondere zur generellen Sicherheit, Transport, Lagerung, Montage, Betriebsbedingungen, Inbetriebnahme, Instandhaltung, Wartung, Reinigung und Entsorgung / Recycling nicht beachtet werden, kann das Produkt eventuell nicht sicher betrieben werden und kann eine Gefahr für Leib und Leben der Benutzer und dritter Personen darstellen.

Abweichungen von den nachfolgenden Vorgaben können daher sowohl zum Verlust der gesetzlichen Sachmängelhaftungsrechte führen als auch zu einer Haftung des Käufers für das durch die Abweichung von den Vorgaben unsicher gewordene Produkt.

## 2 Anzeige- und Bedienelemente

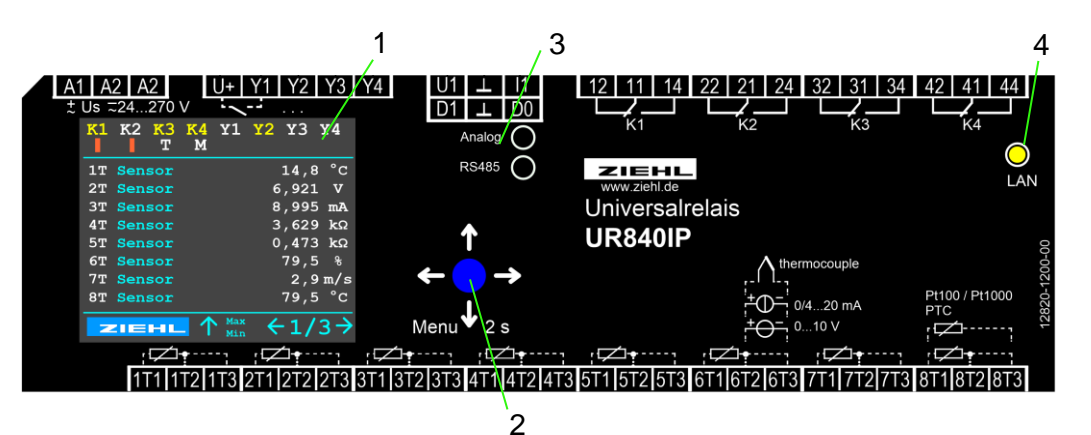

- 1. Anzeige Farbdisplay
  - K1 ... K4
    - weiße Schrift => Relais abgefallen
    - gelbe Schrift => Relais angezogen
    - farbiger Balken unter der Relaisbezeichnung
      - 1. Balken zunehmend => Verzögerungszeit Alarm ein aktiv
      - 2. Balken abnehmend => Verzögerungszeit Alarm aus aktiv
      - 3. Balken blinkt rot => manueller Eingriff notwendig, Alarm kann zurückgesetzt (Taster 2s nach oben, oder externer Schalter an Y1 ... Y4) werden
      - 4. "M" => Relais ist im manuellen Betrieb (je nach Farbe der Relaisbezeichnung angezogen (gelb) oder abgefallen (weiß))
  - Y1 ... Y4
    - weiße Schrift => Digitaleingang geöffnet
    - gelbe Schrift => Digitaleingang geschlossen
  - Messwert ist orange hinterlegt
    - Sensor hat ein Limit / Grenzwert überschritten
  - ERR
    - Es ist mindestens 1 Error vorhanden (detaillierte Beschreibung zum aktiven Error wird ab Seite 4 im Display eingeblendet)
- 2. Bedienelement Joystick Taster
- 3. Klemme + LED's Analog / RS485

12820-0700-00

- Wahlweise kann ein Analogausgang 0/2...10V und 0/4...20mA oder eine RS485 Schnittstelle verwendet werden. Die LED zeigt die jeweils aktive Schnittstelle an.
- Bus Abschlusswiderstände der RS485 Schnittstelle können über das Menü / Web aktiviert / deaktiviert werden.
- 4. LED- Ethernet Konnektivität

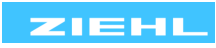

## 3 Anwendung und Kurzbeschreibung

Web-fähiges Universalrelais mit Ethernet-Schnittstelle und 8 Eingängen für Temperatursensoren und alle gängigen Analogsignale.

Das UR840IP kann mit dem Netzwerk oder dem Internet verbunden und mit einem Internet-Browser über TCP/IP ganz einfach vom PC aus bedient und abgefragt werden. Zur Bedienung sind keine extra Software und keine Vorkenntnisse erforderlich. Universal-Relais UR840IP überwachen und protokollieren gleichzeitig bis zu 8 unterschiedliche Eingangssignale. Jedem der 4 Ausgangsrelais können bis zu 16 Grenzwerte, jeweils einer pro Eingang (1T ... 8T) und je virtuellem Messwert (1V ... 8V), zugeordnet werden.

## 4 Übersicht der Funktionen

- 8x Mess- und Überwachung aller gängigen Sensoren
- 8x virtuelle Sensoren
  - o Differenzmessung frei parametrierbarer Messwerte
  - Min-/ Max Werte aus bis zu 8 Messwerte
- 4x Relaisausgänge (je 1 Wechsler)
  - Alarm K1 (11/12/14) ... K4 (41/42/44)
- Störmeldung für Meldung Sensorbruch, Kurzschluss und Gerätefehler frei auf jedes der 4 Relais parametrierbar
- Alle Messwerte auf einem Blick ablesbar
- Einfache Bedienung durch Joystick- Taster
- Modbus TCP
- Weitbereichsnetzteil AC/DC 24-270 V
- Integrierter Webserver zur Messwert Abfrage, Konfiguration und für Firmware Updates
- 2x Analogausgang (1x Spannung, 1x Strom) wahlweise RS485 oder analog im Menü aktivierbar
- RS485 Schnittstelle (Modbus RTU) wahlweise RS485 oder analog im Menü aktivierbar

#### Funktionen / Einstellmöglichkeiten

Alarm:

- Jedem Sensor kann auf jeden Alarm (Relais K1 ... K4) ein eigener Alarmwert eingestellt werden.
- Für jeden Alarm können Sensorstörung und Gerätestörung parametriert werden.
- Frei einstellbare Verzögerungszeiten für "Alarm ein" und "Alarm aus"
- 2 aus X
  - Die Funktion "2 aus X" löst den Alarm nur aus, wenn mindestens 2 der auf diesen Alarm parametrierten Sensoren die Alarmbedingungen erfüllen.
  - INFO: Ist nur 1 Sensor auf diesen Alarm parametriert, so kann diese Funktion nicht aktiviert werden.
- Verriegelter Alarm
  - o Jeder Alarm kann auf "verriegelt" ja / nein eingestellt werden
- Relaisfunktion bei Alarm
  - o Ein
  - o Aus
  - o manuell ein (ist ein Relais auf "manuell" eingestellt, so behält es dauerhaft diesen Zustand)
  - o manuell aus

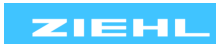

## 5 Anschlussplan

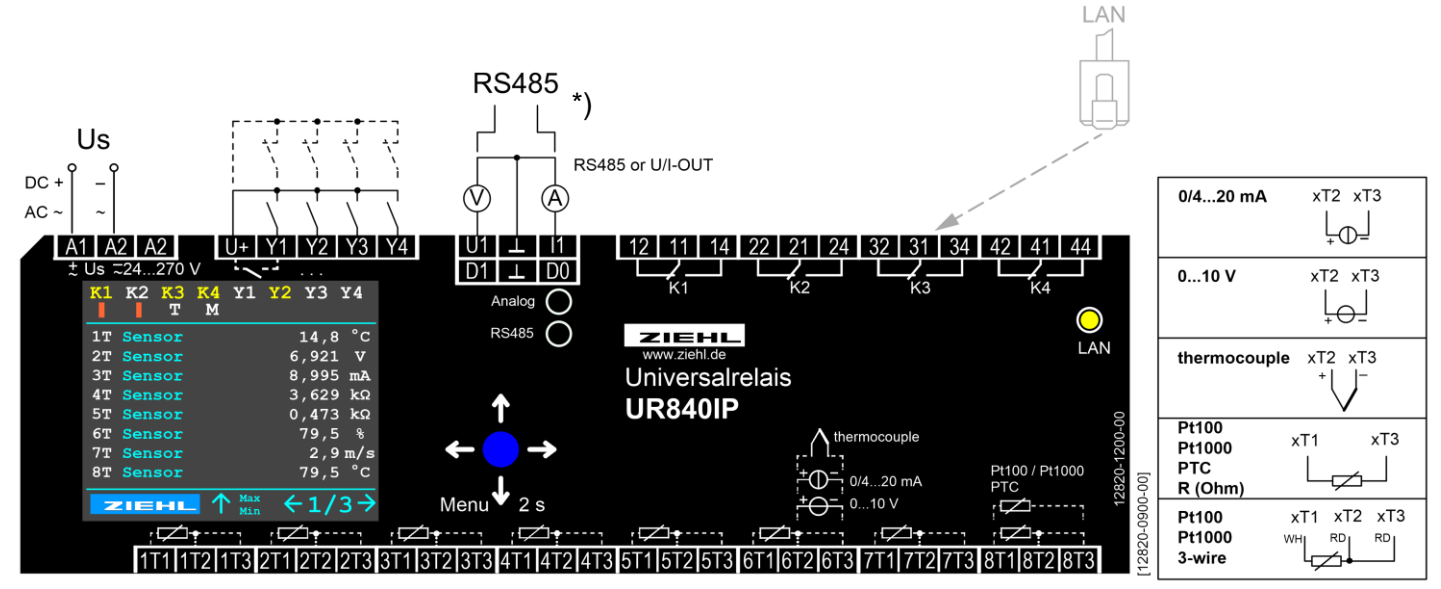

\*) Busabschlusswiderstände können über das Menü / Web aktiviert / deaktiviert werden.

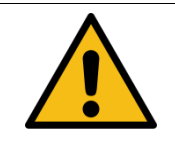

## Achtung!

Die Klemmen xT3 dürfen nicht geerdet werden. Eine mögliche Erdung dieser Klemme verfälscht die Messdaten und der korrekte Betrieb das Gerätes kann nicht gewährleistet werden.

#### 5.1 Ethernet

Ethernet-Buchse für Netzwerkkabel

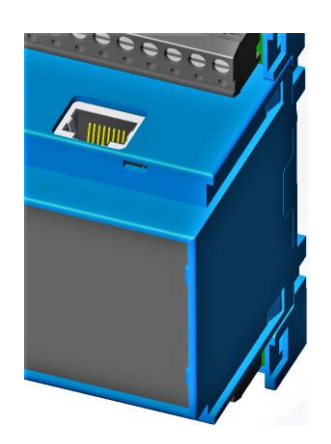

### 6 Wichtige Hinweise

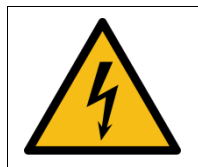

#### WARNUNG!

Gefährliche elektrische Spannung! Kann zu elektrischem Schlag und Verbrennungen führen. Vor Beginn der Arbeiten Anlage und Gerät spannungsfrei schalten.

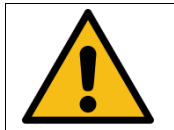

Sollten die Temperatursensoren in Transformatoren oder Motoren verbaut sein, die eine Spannung >300V führen, so müssen diese, eine für die Messung geeignete, doppelte oder verstärkte Isolation aufweisen.

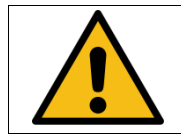

Alle Leitungen (Sensoren, Reset, Ethernet) die >30m sind müssen geschirmt ausgeführt werden. Der Schirm ist einseitig, auf Seite des Gerätes, zu erden.

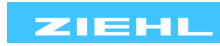

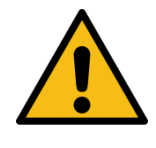

Hinweis auf Isolation bei Ein- und Ausgängen sowie Relaiskontakten: Wenn nicht anders angegeben verfügen die Geräte über Basisisolierung entsprechend der Bemessungsisolationsspannung des Gerätes. Ist für die Anwendung eine höhere Isolation oder sichere Trennung erforderlich, muss dies durch zusätzliche Maßnahmen sichergestellt werden.

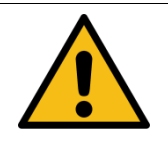

#### Achtung!

Die Temperatursensoren werden an den Klemmen 1T1, 1T2, 1T3 usw. angeschlossen. Diese steckbaren Kontakte besitzen ein besonderen Kontaktmaterial und dürfen nur für den Anschluss der Sensoren verwendet werden.

Der einwandfreie und sichere Betrieb eines Gerätes setzt voraus, dass es sachgemäß transportiert und gelagert, fachgerecht installiert und in Betrieb genommen sowie bestimmungsgemäß bedient wird. An dem Gerät dürfen nur Personen arbeiten, die mit der Installation, Inbetriebnahme und Bedienung vertraut sind und über die ihrer Tätigkeit entsprechende Qualifikation verfügen. Sie müssen den Inhalt der Betriebsanleitung, die auf dem Gerät angebrachten Hinweise und die einschlägigen Sicherheitsvorschriften für die Errichtung und den Betrieb elektrischer Anlagen beachten.

Die Geräte sind gemäß DIN VDE/EN/IEC gebaut und geprüft und verlassen das Werk in sicherheitstechnisch einwandfreiem Zustand.

Um diesen Zustand zu erhalten, müssen Sie die in der Betriebsanleitung mit "Achtung" überschriebenen Sicherheitsvorschriften beachten. Das Nichtbefolgen der Sicherheitsvorschriften kann Tod, Körperverletzung oder Sachschäden am Gerät selbst und an anderen Geräten und Einrichtungen zur Folge haben. Sollte die in der Betriebsanleitung enthaltene Information in irgendeinem Fall nicht ausreichen, wenden Sie sich bitte direkt an uns oder an die für Sie zuständige Vertretung.

Anstelle der in der Betriebsanleitung genannten und in Europa gültigen Industrienormen und Bestimmungen, müssen Sie bei der Verwendung des Gerätes außerhalb deren Geltungsbereich die im Anwenderland gültigen einschlägigen Vorschriften beachten.

## 7 Montage

Das Gerät kann befestigt werden:

- Verteilereinbau auf 35 mm Tragschiene nach EN 60715
- Mit Schrauben M4 zur Wandmontage. (zusätzliche Riegel nicht im Lieferumfang)
- Anschluss nach Anschlussplan oder Typenschild ausführen

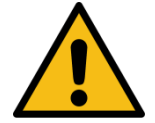

In der Zuleitung in der Nähe des Gerätes (leicht erreichbar) muss ein als Trennvorrichtung gekennzeichneter Schalter, sowie ein Überstromschutzorgan (Nennstrom ≤ 10 A) angebracht sein.

Beachten Sie die maximal zulässige Temperatur beim Einbau im Schaltschrank. Es ist für genügend Abstand zu anderen Geräten oder Wärmequellen zu sorgen. Wird die Kühlung erschwert z.B. durch enge Nachbarschaft von Geräten mit erhöhter Oberflächentemperatur oder Behinderung des Kühlluftstromes so verringert sich die zulässige Umgebungstemperatur.

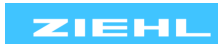

## 8 Inbetriebnahme

#### 8.1 Hinweise zur Bedienung

↑ Betätigung nach oben...

Anzeigeseite 1/3: min/max Werte

Menü: Nach oben blättern Parameter: Wert erhöhen Verriegelter Alarm: 2s Reset

→ Betätigung nach rechts...

Anzeigeseite: nächste Anzeigeseite Menü: Aufruf Untermenü / Parameter Parameter: nach rechts navigieren

← Betätigung nach links...
 Anzeigeseite: vorherige
 Anzeigeseite
 Menü: zurück
 Parameter: nach links navigieren

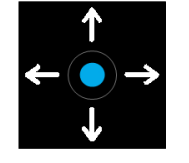

#### Anzeigeseite: 2s gedrückt halten, Menü wird aufgerufen

Menü: Nach unten blättern Parameter: Wert verringern

↓ Betätigung nach unten...

#### 8.2 Gerät einschalten / Sprachauswahl und Datum einstellen

Bei erstmaligem Gerätestart erscheint die Sprachauswahl. Nachdem die gewünschte Sprache ausgewählt wurde, erscheint die Einstellung für das aktuelle Datum und die Uhrzeit. Diese Einstellungen werden für die korrekte Funktion des Alarmcounters benötigt. Wurde das Datum nicht eingestellt, so erscheint im Alarmcounter das Jahr 1970. Nachdem diese Einstellungen vorgenommen wurden, startet die Überwachung. Die Einstellungen für die Sprache, Datum und Uhrzeit können jederzeit im Menü (Einstellungen -> Sprache / Datum / Uhrzeit) oder über den Webbrowser geändert werden.

#### 8.3 Gerät im Netzwerk

Für die vollständige Nutzung muss das UR840IP über Ethernet an ein Netzwerk angeschlossen werden. Anschließend kann die Messwertanzeige und die vollständige Parametrierung über einen Webbrowser am Computer erfolgen.

Für die Konfiguration werden Grundkenntnisse der Netzwerktechnik vorausgesetzt.

#### 8.3.1 Gerät im Netzwerk finden

#### Netzwerk mit DHCP-Server:

Nach Anschluss an das Netzwerk erhält das Gerät automatisch eine IP-Adresse. IP-Adresse am Gerät abfragen:

- Im Menümodus den Menüpunkt "Netzwerk" aufrufen, oder auf der 3. Anzeigeseite
- Einstellungen für die Netzwerkparameter DHCP, IP-Adresse und Subnetzmaske können eingesehen und verändert werden

#### Netzwerk ohne DHCP-Server / manuelle IP-Adresse einstellen:

Die relevanten Netzwerkparameter können am Gerät direkt eingestellt und verändert werden:

- Im Menümodus den Menüpunkt "Netzwerk" aufrufen
- Einstellungen für die Netzwerkparameter
  - DHCP auf "aus" stellen,
  - o IP-Adresse und Subnetzmaske einstellen

#### Verbindung:

Webbrowser auf Computer starten und die IP-Adresse in die Adresszeile eingeben.

#### 8.3.2 Aufruf über Webbrowser

Nach Aufruf der IP-Adresse meldet sich das Gerät im Webbrowser.

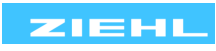

#### 8.4 2 Leiter – Leitungsabgleich

Leitung am Sensor kurzschließen und Widerstand messen. Wir empfehlen grundsätzlich 2 bzw. 3 Leitungen zu jedem Sensor zu verlegen. Wird bei 2-Leiter Anschluss eine gemeinsame (Masse-) Rückleitung mit gleichem Leitungsquerschnitt verwendet, so addieren sich die Ströme und somit der Spannungsabfall auf der gemeinsamen Leitung. Der einzugebende Kompensationswert RK errechnet sich dann wie folgt: RK = (n+1) x RL/2 (RL = Gesamt-Leitungswiderstand, n = Anzahl Sensoren)

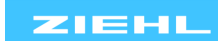

#### Bedienung 9

## 9.1 Beschreibung der Parameter

| Menü              | Parameter          | Erklärung                                                                                                    | Einstellbereich                                                                                                    |
|-------------------|--------------------|----------------------------------------------------------------------------------------------------|----------------------------------------------------------------------------------------------------|
|                   | Тур                | Einstellung des jeweils<br>angeschlossenen Sensortyp                                                                                                    | aus,<br>Pt100,<br>Pt1000,<br>PTC,<br>Thermoelement Typ<br>B, E, J, K, L, N, R, S, T<br>010V, 210V<br>020mA, 420mA<br>500Ohm, 30kOhm |
| 6                 | Leitungswiderstand | Leitungswiderstand vom Gerät bis zum<br>Sensor. Einstellung in Ohm, oder als 3-<br>Leiter mit eigener Messung des<br>Leitungswiderstands.<br>Dieser Parameter hat nur Einfluss auf<br>Sensortypen Pt100 und Pt1000. | 3- Leiter,<br>0,0 … 99,9 Ω                                                                                                    |
| 1T 8T             | Skalierung         | Messdaten können in andere Einheiten                                                                                                    | aus,                                                                                                    |
|                   | Nullpunkt          | Nullpunkt für Skalierung                                                                                                    |                                                                                                    |
|                   | Fullscale          | Fullscale für Skalierung                                                                                                    | XXXXX                                                                                                    |
|                   | Dezimalpunkt       | Anordnung des Dezimalpunkts                                                                                                    | XXXX<br>XXX.X<br>XX.XX<br>X.XXX<br>X.XXX                                                                                            |
|                   | Einheit            | Vordefinierte Einheiten für den<br>Skalierten Wert. (Über Web kann<br>zusätzlich ein frei definierter Text<br>eingegeben werden)                                                                                    | °C,<br>V,<br>mV,<br>A,<br>mA,<br>Ω,<br>kΩ,<br>Benutzerdefiniert                                                                     |
|                   | Funktion           | Angewendete Funktion des virtuellen<br>Sensors                                                                                                    | aus,<br>Differenz xT-yT,<br>Differenz absolut xT-yT,<br>min. Wert,<br>max. Wert                                                     |
|                   | Sensoren           | Auswahl des Sensors xT                                                                                                    | 1T 8T                                                                                                    |
| Virtuelle         | Sensoren 2         | Auswahl des Sensors yT                                                                                                    | 1T 8T                                                                                                    |
| Sensoren<br>V1 V8 | Einheit            | Vordefinierte Einheiten für den<br>virtuellen Sensor. (Über Web kann<br>zusätzlich ein frei definierter Text<br>eingegeben werden)                                                                                  | °C,<br>V,<br>mV,<br>A,<br>mA,<br>Ω,<br>kΩ,<br>Benutzerdefiniert                                                                     |
|                   | Sensoren           | Zuordnung welche Sensoren auf diesen                                                                                                    | 1T 8T, V1 V8                                                                                                    |
| Alarm<br>K1 K4    | 2 aus X            | Wenn diese Funktion auf ein ist,<br>müssen 2 der zugeordneten Sensoren<br>die Alarmbedingungen erfüllen, um<br>einen Alarm auszulösen.                                                                              | ein,<br>aus                                                                                                    |

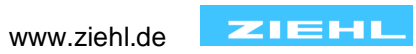

|                              |                             | Funktion kann nur aktiviert<br>werden, wenn 2 Sensoren                                                                                          |                                                             |
|------------------------------|-----------------------------|----------------------------------------------------------------------------------------------------|-------------------------------------------------------------|
|                              | Alarmain                    | Grenzwert je Sensor für "Alarm ein"                                                                                                    | Zulässige Bereiche je                                       |
|                              |                             | NUR über Webserver parametrierbar!<br>Grenzwert ie Sensor für "Alarm aus"                                                                       | Sensortyp hinterlegt<br>Zulässige Bereiche je               |
|                              | Alarm aus                   | NUR über Webserver parametrierbar!                                                                                                    | Sensortyp hinterlegt                                        |
|                              | Verzögerung Alarm<br>ein    | des Abschaltwertes und dem Schalten<br>des Relais                                                                                               | 00:00 59:59<br>mm:ss                                        |
|                              | Verzögerung Alarm<br>aus    | Verzögerungszeit zwischen Erreichen<br>des Rückschaltwertes und dem<br>Schalten des Relais                                                      | 00:00 59:59<br>mm:ss                                        |
|                              | Relaisfunktion bei<br>Alarm | Funktion wie sich das Relais bei einem<br>Alarm verhalten soll.                                                                                 | ein,<br>aus,<br>manuell ein,<br>manuell aus                 |
|                              | Alarm verriegelt            | Bei aktivierter Funktion muss der Alarm<br>manuell am Gerät, über den<br>Webbrowser oder über einen externen<br>Taster zurückgeschalten werden. | ein,<br>aus                                                 |
|                              | Sensorfehler                | Auswahl der Sensoren, für die das<br>Relais bei einem Sensorfehler eine<br>Störmeldung abgibt.                                                  | 1T 8T                                                       |
|                              | Gerätefehler                | Aktivierung zur Meldung eines<br>Gerätefehlers mit diesem Relais                                                                                | ein,<br>aus                                                 |
|                              | Тур                         | Umstellbar, ob das Gerät auf einen<br>Öffner- / Schließer Kontakt reagiert                                                                      | Öffner,<br>Schließer                                        |
| Digitaleingan<br>ge<br>Y1 Y4 | Funktion                    | Funktion des Digitaleingangs                                                                                                    | Aus,<br>Reset,<br>Relais manuell ein,<br>Relais manuell aus |
| Analog /<br>RS485            | Umschaltung RS485           | <-> Analogausgang                                                                                                    | Analog,<br>RS485                                            |
|                              |                             | Bereich                                                                                                    | 0 10V<br>2 10V                                              |
|                              |                             | Sensoren die auf diesen<br>Analogausgang wirken                                                                                                 | 1T 8T                                                       |
|                              | OUT 1 Spannung              | Temperatur Ausgabe                                                                                                    | Min. Temperatur,<br>max. Temperatur                         |
| Analog-                      |                             | Fullscale                                                                                                    | -31500 31500                                                |
| ausgang<br>(wahlweise)       |                             | Bereich                                                                                                    | 0 20mA<br>4 20mA                                            |
|                              |                             | Sensoren die auf diesen<br>Analogausgang wirken                                                                                                 | 1T 8T                                                       |
|                              | OUT I Strom                 | Temperatur Ausgabe                                                                                                    | Min. Temperatur,<br>max. Temperatur                         |
|                              |                             | Nullpunkt<br>Fullscale                                                                                                    | <u>-31500 31500</u><br>-31500 31500                         |
|                              | Schnittstellen<br>Protokoll | UR840IP als Slave Teilnehmer oder als<br>Modbus Master                                                                                          | Modbus RTU,<br>Modbus Master (für                           |
| RS485 –<br>Modbus            | BUS-Adresse                 | Busadresse des UR840IP                                                                                                    | 001 247                                                     |
| (wahlweise)                  | Baudrate                    | Kommunikationsgeschwindigkeit                                                                                                    | 4800,<br>9600,<br>19200,<br>57600                           |
|                              |                             |                                                                                                    | 01000                                                       |

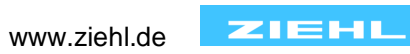

|               | Parität<br>Stopp-Bits                    | Paritätsbit<br>Anzahl der Stopp-Bits                                                                        | No, odd, even        |
|---------------|------------------------------------------|----------------------------------------------------------------------------------------------------|----------------------|
|               | Busabschluss-<br>widerstand              | Bus Abschlusswiderstand UR840IP                                                                             | aus, ein             |
|               | Relaisbox aktiv                          | Externe Relaisbox URB40 aktiv                                                                               | aus, ein             |
|               | Relaisbox RS485<br>Adresse               | Busadresse der Relaisbox URB40                                                                              | 001 247              |
|               | Relaisbox<br>Busabschluss-<br>widerstand | Bus Abschlusswiderstand URB40                                                                               | aus, ein             |
|               | Netzwerk                                 | Schnittstelle aktiv                                                                                         | Ein,<br>aus          |
|               | DHCP                                     | Dynamic Host Configuration Protocol<br>(DHCP)<br>Das Gerät bekommt seine IP-Adresse<br>vom Server zugeteilt | Ein,<br>aus          |
| Netzwerk      | IP-Adresse                               | Manuelle Einstellung der IP-Adresse im Netzwerk                                                             | xxx.xxx.xxx          |
|               | Subnetzmaske                             | Manuelle Einstellung der<br>Subnetzmaske                                                                    | XXX.XXX.XXX.XXX      |
|               | Gateway                                  | IP-Adresse des Gateways                                                                                     | XXX.XXX.XXX.XXX      |
|               | DNS-Server                               | IP-Adresse des DNS-Servers                                                                                  | XXX.XXX.XXX.XXX      |
|               | MAC- Adresse                             | MAC- Adresse des UR840IP                                                                                    | XXX.XXX.XXX          |
|               | Sprache                                  | Einstellung der Sprache auf dem<br>Display                                                                  | Deutsch,<br>Englisch |
|               | Datum                                    | Einstellung des aktuellen Datums                                                                            |                      |
|               | Uhrzeit                                  | Einstellung der aktuellen Uhrzeit                                                                           |                      |
|               | Anzeige Intervall<br>Helligkeit          | Dauer zur Aktualisierung des Displays<br>Displayhelligkeit                                                  | 0,1 2,0 s<br>20 100% |
| Einstellungen | Dimmzeit                                 | Dauer, bis die Displayhelligkeit<br>reduziert wird                                                          | 00:10 59:59<br>mm:ss |
|               | Werkseinstellungen                       | Laden der Parameter des aktuell aktiven Programms                                                           | Nein,<br>Ja          |
|               | Codesperre                               | Codeschutz damit das Gerät geschützt<br>werden kann<br>Werkseinstellung: 504                                | Ein,<br>aus          |
|               | Firmwareversion                          | Anzeige der aktuell installierten<br>Firmwareversion                                                        |                      |
|               | Seriennummer                             | Anzeige der Seriennummer                                                                                    |                      |
| Info          | Betriebsstunden-<br>zähler               | Betriebsstunden des Gerätes                                                                                 |                      |
|               | Kommentar                                | Kommentar des Kunden (über die Webseite einstellbar)                                                        |                      |
|               | Alarm Zähler                             | Alarmzähler getrennt für jeden Alarm                                                                        | Letzten 20 Alarme    |
|               | Zurücksetzen                             | Löschen des Alarmzählers und der<br>Sensorstatistik 1                                                       |                      |
| Zähler        | Relaiszähler letzter<br>Reset            | Zeitstempel des letzten Reset des<br>Relaiszählers                                                          |                      |
|               | Relaiszähler<br>Übersicht                | Anzahl der Relaisschaltvorgänge                                                                             |                      |
|               | Relaiszähler Liste<br>Reset              | Reset der Relaiszähler                                                                                      |                      |

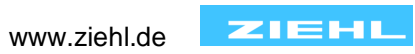

#### 9.2 Codesperre / Code Reset

Das Gerät kann mit der Codesperre vor unbefugten Änderungen am Gerät (über Joystick-Taster) geschützt werden (Menü -> Einstellungen -> Codesperre). Dazu wird ein Pincode verwendet (Werkseinstellung: 504).

Pincode zurücksetzen / Codesperre ausschalten,

am Gerät:

- Versorgungsspannung unterbrechen
- Joysticktaste nach oben drücken (und gedrückt halten)
- Versorgungsspannung einschalten (Joysticktaste weiterhin gedrückt halten)
- Nach ca. 4s erscheint das Reset Menü, Codesperre auswählen und Taste nach rechts betätigen
- Codesperre ist ausgeschaltet, Pincode wird zurückgesetzt auf = 504

Über Weboberfläche:

• In Menü System: Codesperre ausschalten und mit Button "Speichern" übernehmen

#### 9.3 Beschreibung der Anzeigeseiten

#### 9.3.1 Messwertseite (1/3)

| к1         | K2  | КЗ<br> | K4 | ¥1 | ¥2         | ¥З   | Y  | 4            |
|------------|-----|--------|----|----|------------|------|----|--------------|
| 1T         | Sen | sor    |    |    |            | 14.  | 8  | °C           |
| 2Т         | Sen | sor    |    |    | -:         | 199. | 9  | °C           |
| ЗТ         | Sen | sor    |    |    |            | 799. | 0  | °C           |
| <b>4</b> T | Sen | sor    |    |    |            | 3.61 | 8  | kΩ           |
| 5т         | Sen | sor    |    |    | :          | 328. | 4  | Ω            |
| 6Т         | Sen | sor    |    |    |            | 5.2  | 28 | m/s          |
| 7т         | Sen | sor    |    |    | 1          | 828. | 7  | $\mathbf{L}$ |
| 8т         | Sen | sor    |    |    |            |      |    |              |
| 25         | Re  | set    |    | 1  | lax<br>lin | ←1   | ./ | 3→           |

- Messwerte aller 8 Sensoren auf einen Blick
- Sensornamen (9 Zeichen) über Webseite einstellbar
  - Löst ein Messwert einen Alarm aus, so bekommt er eine farbige
    - Hinterlegung
  - Wird statt dem Messwert
    - o "---" angezeigt, so ist dieser Sensor deaktiviert.
    - ">>» oder "<<<" angezeigt, so ist der aktuelle Messwert größer oder kleiner als der Messbereich
    - $\circ$  "0Ω" zeigt einen Kurzschluss des Sensors an
    - $\circ$  " $\infty \Omega$ " zeigt eine Unterbrechung des Sensors an
- Joystick Taster
  - Kurz nach oben => Anzeigeseite für min. / max. Werte
  - Bei einem rückschaltbereiten verriegelten Alarm 2s nach oben, um den Alarm zurückzusetzen

#### 9.3.2 Virtuelle Sensoren (2/3)

| к1<br>-    | к2<br> | к3<br> | К4 | ¥1 | ¥2 | ¥З   | Y   | 4            |
|------------|--------|--------|----|----|----|------|-----|--------------|
| <b>v1</b>  | Sens   | sor    |    |    |    | 799. | . 0 | °C           |
| <b>V2</b>  | Sens   | sor    |    |    |    | 199. | 9   | °C           |
| <b>V</b> 3 | Sens   | sor    |    |    |    | 998. | 9   | °C           |
| <b>V4</b>  | Sens   | sor    |    |    |    | 3.61 | 18  | kΩ           |
| <b>v</b> 5 | Sens   | sor    |    |    |    | 328. | 4   | Ω            |
| <b>V6</b>  | Sens   | sor    |    |    |    | 5.2  | 28  | m/s          |
| <b>V</b> 7 | Sens   | sor    |    |    | 1  | 828. | 7   | $\mathbf{L}$ |
| <b>V8</b>  | Sens   | sor    |    |    |    |      |     |              |

- Messwerte aller 8 Sensoren auf einen Blick
- Sensornamen (9 Zeichen) über Webseite einstellbar
- Löst ein Messwert einen Alarm aus, so bekommt er eine farbige Hinterlegung
- Wird statt dem Messwert
  - o "---" angezeigt, so ist dieser Sensor deaktiviert.
  - ">>>" oder "<<<" angezeigt, so ist der aktuelle Messwert größer oder kleiner als der Messbereich
  - o "0Ω" zeigt einen Kurzschluss des Sensors an
  - o "∞Ω" zeigt eine Unterbrechung des Sensors an
- Joystick Taster
  - Kurz nach oben => Anzeigeseite für min. / max. Werte
- Bei einem rückschaltbereiten verriegelten Alarm 2s nach oben, um den Alarm zurückzusetzen

| 9.3.3 Info | Seite | (3/3) |
|------------|-------|-------|
|------------|-------|-------|

9.3.3.1 UR840IP Analog

| K1 K2 K3 K4 | Y1 Y2 Y3 Y4   |
|-------------|---------------|
| Firmware    | 0-00          |
| Y1 Y4       | 0011          |
| IP-Adr.     | 192.168.1.128 |
| Out U1 I1   | 6,2V 16,9mA   |
| 2024-02-06  | 10:15:08      |
|             |               |
| ZIEHL       | ← 3/3 →       |

- Aktuell installierte Firmwareversion
- Digitaleingänge Y1...Y4: 0 = geöffnet, 1 = geschlossen
- Aktuelle IP-Adresse des Gerätes
- Aktuelle Spannungs- / Stromwerte der Analogausgänge
- Aktuelles Datum und Uhrzeit

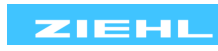

#### 9.3.3.2 UR840IP RS485

| .5.5.2 0100 |               |
|-------------|---------------|
| K1 K2 K3 K4 | Y1 Y2 Y3 Y4   |
|             |               |
| Firmware    | 0-00          |
| Y1 Y4       | 0011          |
| IP-Adr.     | 192.168.1.128 |
| RS485       | Rx / Tx       |
| 2024-02-06  | 10:15:08 😑    |
|             |               |
|             |               |
|             | 1 2/2 1       |
| ZIEHL       |               |

- Aktuell installierte Firmwareversion
- Digitaleingänge Y1...Y4: 0 = geöffnet, 1 = geschlossen
- Aktuelle IP-Adresse des Gerätes
- Aktivität auf dem RS485 Bus (flackern des gelben Punkts)
- Aktuelles Datum + Uhrzeit

#### 9.4 Besondere Funktionen

#### 9.4.1 Virtuelle Sensoren V1 ... V8

Es gibt 8 virtuelle Sensoren. Über diese können Differenzen, min. oder max. Werte anderer Sensoren überwacht werden. Jeder virtuelle Messwert kann jedem Alarm mit einem eigenen Grenzwert zugewiesen werden.

#### 9.4.2 2 aus X

Für jeden Alarm kann die Funktion "2 aus X" aktiviert werden. Das Heißt es müssen mindestens zwei der zu diesem Alarm zugeordneten Sensoren die Bedingungen für den Alarm erfüllen, damit der Alarm ausgelöst wird.

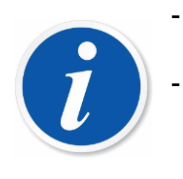

Damit die Funktion ausgewählt werden kann, müssen mindestens zwei Sensoren auf den gewünschten Alarm parametriert sein.

Sensorfehler werden nicht beachtet. Sind einem "2 aus X" Alarm nur 2 Sensoren zugeordnet und einer dieser Sensoren hat einen Sensorfehler (Kurzschluss oder Unterbrechung), so ist keine Alarmauslösung mehr möglich. Für Diesen Fall auf einen anderen Alarm die Sensoren auf Fehler überwachen.

#### 9.4.3 Differenz zwischen 2 Messwerten (virtuelle Sensoren)

#### 9.4.3.1 Differenz

Jeder virtuelle Sensor kann auf den Typ Differenz (Diff xT-yT) parametriert werden. Somit berechnet dieser Messeingang die Differenz aus den beiden ausgewählten Sensoren.

#### 9.4.3.2 Differenz absolut

Bei der absoluten Differenzmessung wird immer nur die Differenz zwischen den beiden ausgewählten Sensoren gebildet. Das Ergebnis ist immer ein positiver Wert.

#### 9.5 Simulation

Bei Bedarf (Inbetriebnahme, Fehlersuche, ...) können einzelne Funktionen (Sensorwerte, Relaiszustände) simuliert werden. Die Simulation kann über die Weboberfläche (Home -> Simulation starten) gestartet werden. Der Simulationsmodus ist immer ab der letzten Aktion für 15 min. aktiv, oder kann direkt durch den Benutzer deaktiviert werden. Simulationswerte überschreiben die aktuellen Mess- und Alarmwerte.

#### 9.6 Alarmzähler

Für jeden Alarm gibt es getrennte Alarmzähler. Diese Alarmzähler speichern die letzten 20 Abschaltungen mit Ursache und genauem Zeitstempel. Wird statt der korrekten Zeit ein Datum um ca. 1970 angezeigt, so stimmt das eingestellte Datum + Uhrzeit der Echtzeituhr nicht. Zur Abhilfe siehe Fehlersuche und Maßnahmen.

#### 9.7 Relaiszähler

Es gibt 2 getrennte Relaiszähle je Relais. Einmal durch den Benutzer zurücksetzbar, so können alle Schaltvorgänge während eines Projektes geloggt werden, einmal nicht rücksetzbar. Dadurch sind alle Schaltvorgänge seit dem Bau des Gerätes nachvollziehbar.

#### 9.8 Modbus

Das UR840IP besitzt immer eine Modbus TCP Schnittstelle. Zusätzlich kann eine RS485 Schnittstelle aktiviert werden, sollte kein Analogausgang benötigt werden. Für weitere Informationen siehe Betriebsanleitung Modbus.

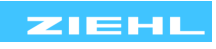

## 10 Weboberfläche

Ist das Gerät an ein Ethernet Netzwerk angeschlossen, lässt es sich komfortabel über einen Webbrowser eines Computers parametrieren.

#### 10.1 Home

Zustandsanzeigen von

- allen aktiven Messwerte
  - min.-/ max. Werte mit Zeitstempel
- Status der Alarme
  - o Aktive Verzögerungszeiten

Einzelne Anzeigen sind ausgeblendet so lange die entsprechenden Funktionen nicht aktiv sind. Ist eine neue Firmware verfügbar erscheint ein Hinweis und das Gerät kann upgedatet werden (Updatebenachrichtigung auf "System" Seite muss aktiv sein).

#### 10.1.1 Simulation

- Simulation von Messwerten
- Simulation von Relaisausgängen

#### **10.2 Konfiguration**

Einstellungen aller Funktionsparameter, Beschreibung dieser Parameter siehe "<u>Beschreibung der</u> <u>Parameter</u>".

#### 10.3 System

- Gerätename (erscheint im Kopf der Webseite)
- Versionsinfo (siehe "<u>Beschreibung der Parameter</u>")
- Anzeigeeinstellungen für LCD-Display (siehe "Beschreibung der Parameter")
- Codesperre (siehe <u>"Beschreibung der Parameter</u>")
- Firmwareupdate
  - o Updatebenachrichtigung (Meldung, wenn Update verfügbar)
  - o Firmwarestatus, ggf. kann über den Update Button das Firmware-Update durchgeführt werden
  - Manuelle Updateinstallation:
    - Firmware wählen (heruntergeladene Firmware auswählen)
    - Manuelle Updateinstallation (ausgewählte Firmware wird hochladen und installieren)
- Konfiguration (letzte Änderungen am Gerät werden mit Datum/Uhrzeit und dem Nutzernamen gespeichert, siehe Benutzerverwaltung)
  - Konfiguration speichern (Download der Systemkonfiguration, zum Sichern und zum Übertragen auf weitere Geräte)
  - Konfiguration laden (eine gespeicherte Konfiguration in das Gerät laden und aktivieren). Dabei wird eine aktivierte Benutzerverwaltung deaktiviert. Es werden keine Passwörter übertragen.
- Zurücksetzen
  - o Werksreset setzen (wahlweise mit/ohne Netzwerkparameter)
  - Neustart durchführen

#### 10.4 Netzwerk

- Netzwerkeinstellungen
- Modbus Einstellungen (Modbus TCP Protokoll an Port 502)
- Zeitservereinstellungen und Zeitzoneneinstellungen (für aktuelle Uhrzeit im Gerät, wichtig um Fehlerspeicher im Gerät auswerten zu können)

#### 10.5 Benutzer

- Benutzerverwaltung (Gerät mit Lese- und Schreib- Rechten für Benutzer im Netzwerk versehen)
  - Benutzer (Benutzer aktivieren sowie Name und Passwort anlegen)
    - Benutzername f
      ür Gast bei der Anmeldung (fest, kann nicht ge
      ändert werden): "gast", "Gast", "guest", "Guest" oder leer lassen
- Benutzerberechtigungen (festlegen welche Benutzer auf welchen Seiten welche Rechte haben)

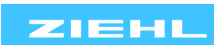

#### Achtung: Änderungen (auch an Passwörtern) werden erst nach dem Speichern (Button Speichern) übernommen

#### 10.6 Protokollierung

10.6.1 Intervall-Logging

Ringspeicher für 1537 Logs möglich, max. Loggingzeit abhängig vom eingestellten Intervall

| Intervall | Loggingdauer in Tage und Stune |        |  |
|-----------|--------------------------------|--------|--|
| 10s       | 0d                             | 4:16h  |  |
| 1min      | 1d                             | 1:37h  |  |
| 10min     | 10d                            | 16:10h |  |
| 1h        | 64d                            | 01:00h |  |

#### 10.6.2 Ereignis-Logging

Ringspeicher für 300 Logs möglich, geloggt wird immer, wenn ein Relais den Zustand ändert. Folgende Daten werden zu diesem Zeitpunkt protokolliert:

- Zeit UTC + eingestellte lokal Zeit
- Aktuelle Sensorwerte (jeder Sensor einzeln)
- Aktuelle Werte der Virtuellen Sensoren
- Aktueller Alarmstatus (jeder Alarm einzeln)
- Aktueller Relaiszustand
- Simulation
- Error Meldungen
- Auslöser / Grund

#### 10.7 Zähler

#### 10.7.1 Alarmzähler

Der Alarmzähler zeigt die letzten 20 Alarme je Alarm an. Angezeigt werden der Verursacher, die Ursache und der zugehörige Zeitstempel.

#### 10.7.2 Relaiszähler

Der Relaiszähler zeigt alle Schaltvorgänge der einzelnen Relais an. Der eine Zähler kann durch den Benutzer zurückgesetzt werden, der andere Zähler zählt alle Schaltvorgänge seit dem Bau der Gerätes.

#### 10.7.3 Betriebsstundenzähler

Aktuelle Betriebszeit des Geräts.

#### **11 Firmwareupdate**

Ist eine neuere Firmwareversion verfügbar kann ein Update wie folgt durchgeführt werden...

- Webseite "System" Firmwareupdate Updatebenachrichtigung = aktiv:
  - Eine Update-Meldung erscheint beim Aufruf des Gerätes über einen Webbrowser
  - Meldung bestätigen, die aktuelle Firmware wird heruntergeladen und installiert
- Webseite "System" Firmwareupdate Updatebenachrichtigung = inaktiv:
  - Button "Update" betätigen, die aktuelle Firmware wird heruntergeladen und installiert

 Download der Firmware von <u>www.ziehl.com</u> und anschließend ... Webseite "System" – Firmwareupdate – Manuelle Updateinstallation

- Button "Firmware wählen" betätigen, die ausgewählte Firmware wird auf das Gerät übertragen
- Button "Manuelle Updateinstallation" betätigen, die übertragene Firmware wird installiert.

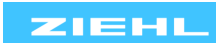

## 12 Fehlersuche und Maßnahmen

| FehlerRelais schaltet beim Erreichen<br>eines Alarms nicht ein oder ausIm Alarmcounter erscheint ein<br>Datum im Bereich von 1970Im Display (Fußzeile) erscheint<br>immer wieder "no time" | Ursache<br>Relais wurde auf "manuell ein"<br>oder "manuell aus" parametriert.<br>Im Display erscheint unter dem<br>jeweiligen Relais ein "M"<br>Beim Gerätestart wurde kein<br>korrektes Datum / Uhrzeit<br>eingestellt                                         | Abhilfe         Relais im zugehörigen Alarm um         Parametrieren         (Menü -> Alarm -> Relaisfunktion         bei Alarm)         - Im Menü -> Einstellungen ->         Datum / Uhrzeit korrekt         einstellen         - Über die Webseite (Netzwerk)         einen Time Server aktivieren         oder manuell einstellen |
|----------------------------------------------------------------------------------------------------|----------------------------------------------------------------------------------------------------|----------------------------------------------------------------------------------------------------|
| Im Display erscheint statt dem<br>Messwert ∞ <b>Ω</b>                                                                                                    | Der zugehörige Sensor hat eine<br>Unterbrechung in einer oder<br>mehreren Sensorleitungen<br>2 Leiter Pt100 / Pt1000 Sensor                                                                                                    | Sensorleitung prüfen und ggf.<br>austauschen.<br>Sensor prüfen. Einstellung auf 2                                                                                                    |
|                                                                                                    | angeschlossen und 3 Leiter in der Konfiguration eingestellt                                                                                                    | Leiter mit zugehörigem<br>Leitungswiderstand anpassen.                                                                                                    |
| Im Display erscheint statt dem Messwert $0\Omega$                                                                                                    | Der zugehörige Sensor hat einen<br>Kurzschluss zwischen zwei<br>Sensorleitungen.                                                                                                    | Sensorleitung prüfen und ggf.<br>austauschen.                                                                                                    |
| Display zeigt nichts an                                                                                                    | <ul> <li>Steuerspannung nicht<br/>angeschlossen</li> <li>Sicherung hat ausgelöst</li> <li>Gerät hat einen internen defekt</li> </ul>                                                                                                    | <ul> <li>Steuerspannung anschließen</li> <li>Sicherung erneuern</li> <li>Gerät zur Reparatur<br/>einschicken</li> </ul>                                                                                                    |
| ">>>" oder "<<<" wird statt dem<br>Messwert angezeigt<br>Display ist zu dunkel                                                                                                    | Sensorwert ist größer oder kleiner<br>als der Zulässige Messbereich<br>Das Display wird nach der<br>eingestellten Zeit (Menü -><br>Einstellungen -> Dimmzeit)<br>gedimmt, die eingestellte<br>Helligkeit ist zu gering (Menü -><br>Einstellungen -> Helligkeit) | Sensor überprüfen und ggf.<br>ersetzen<br>Helligkeit des Displays erhöhen<br>oder Dimmzeit für automatische<br>Abdunklung verlängern.<br>Gerät:<br>Menü -> Einstellungen -><br>Dimmzeit / Helligkeit<br>Webseite:<br>System -> Anzeigeeinstellungen -<br>> Helligkeit / Dimmzeit                                                      |
| Gerät lässt sich nicht<br>parametrieren<br>Im Display wird bei jedem<br>Parameter "Codesperre"<br>angezeigt                                                                                | Codesperre aktiv                                                                                                    | Bei Problemen mit der<br>Codesperre (Code vergessen)<br>kann die Sperre ausgeschaltet<br>und der Code auf 504<br>zurückgesetzt werden, indem<br><u>beim Netzeinschalten</u> der Taster<br>nach oben <u>gedrückt gehalten</u> (ca.<br>5s) wird. Jetzt kann die<br>Codesperre zurückgesetzt<br>werden                                   |
| Kein Zugriff über Ethernet                                                                                                    | DHCP ist eingeschaltet, aber es<br>wurde keine IP-Adresse<br>zugewiesen                                                                                                    | DHCP Server prüfen oder feste<br>IP-Adresse vergeben                                                                                                    |
| Über den Webbrowser können<br>keine Parameter verändert<br>werden                                                                                                    | Ungultiger Netzbereich<br>Benutzerverwaltung aktiv und<br>keine Schreibrechte für aktuellen<br>Benutzer vorhanden                                                                                                    | Adressbereich der IP-Adresse<br>und der Subnetzmaske prüfen<br>Schreibrechte für den aktuellen<br>Benutzer vergeben, oder<br>Benutzerverwaltung deaktivieren.<br>Ist das Admin Passwort nicht<br>bekannt, so kann die<br>Benutzerverwaltung am Gerät<br>deaktiviert werden.                                                           |

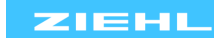

| Analogausgang gibt<br>0 10V => 0V,<br>2 10V => <=1,8V,<br>0 20mA => 0mA,<br>4 20mA => <=3,6mA<br>aus | Sensorkurzschluss eines<br>ausgewählten Sensors   | Gerät von der Netzspannung<br>trennen, Taster nach oben<br>drücken und gedrückt halten,<br>Netzspannung anlegen,<br>Benutzerverwaltung zurücksetzen<br>Sensoren prüfen und Kurzschluss<br>beheben |
|----------------------------------------------------------------------------------------------------|---------------------------------------------------|----------------------------------------------------------------------------------------------------|
| Analogausgang gibt<br>0 10V => 11V,<br>2 10V => 11V,<br>0 20mA => 22mA,<br>4 20mA => 22mA<br>aus     | Sensorunterbrechung eines<br>ausgewählten Sensors | Sensoren prüfen und<br>Unterbrechung beheben                                                                                                    |

## **13 Entsorgung**

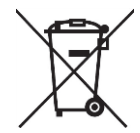

Die Entsorgung muss sachgerecht und umweltschonend nach den gesetzlichen Bestimmungen erfolgen. ZIEHL ist bei der Stiftung EAR (Elektro Altgeräte Register) unter der WEEE-Nr.: DE 49 698 543 registriert.

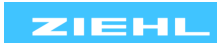

## **14 Technische Daten**

| Steuerspannung Us:                                                                                                    | DC/AC 24 270 V, 0/50/60 Hz                                                            |
|----------------------------------------------------------------------------------------------------|---------------------------------------------------------------------------------------|
| Toleranz                                                                                                    | DC 20,4 297 V AC 20 297 V                                                             |
| Leistungsaufnahme                                                                                                    | < 4 W < 11 VA                                                                         |
| Relaisausgänge K1 K4 (Alarm 14)<br>Schaltspannung<br>Einschaltstrom Schließer (NO)<br>Mindestwerte Spannung/Strom<br>Konventioneller thermischer Strom Ith<br>Schaltleistung max. AC $\cos \varphi = 1$<br>Schaltleistung max. DC (ohmisch)<br>Kontaktlebensdauer elektrisch $\cos \varphi = 1$<br>Kontaktlebensdauer mechanisch<br>Kurzschlussfestigkeit (NO)<br>Kurzschlussfestigkeit (NO)<br>Schaltvermögen Gebrauchskategorie<br>Bemessungsbetriebsstrom<br>Bemessungsbetriebsspannung<br>UL electrical ratings | $ \begin{array}{l} < 4 \ w & < 11 \ VA \\ \hline \ \ \ \ \ \ \ \ \ \ \ \ \ \ \ \ \ \$ |
| Digital- Eingänge                                                                                                    | ca. DC 18 V / 3,5 mA                                                                  |

Digital-Eingänge

Тур Funktion

### Sensoreingänge

| Pt100, Pt1000 nach EN60751 |             |       |             |               |                    |  |
|----------------------------|-------------|-------|-------------|---------------|--------------------|--|
|                            | Messbereich |       | Kurzschluss | Unterbrechung | Sensorwiderstand + |  |
|                            | ٥           | С     | in Ohm      | in Ohm        | Leitungswiderstand |  |
| Sensor                     | Min.        | Max.  | <           | >             | Max                |  |
| Pt100                      | -199,9      | 800,0 | 15          | 400           | 500                |  |
| Pt1000                     | -199,9      | 800,0 | 150         | 4000          | 4100               |  |
| PTC                        |             |       | 20          | 20000 *       |                    |  |

\*wenn vorher kein Wert zwischen 3800 und 20000 Ohm gemessen wurde

Wahlweise Öffner oder Schließer programmierbar

Reset, Relais manuell ein, Relais manuell aus

Toleranz Sensorstrom ±0,5% vom Messwert ±1K ≤ 1 mA

#### Thermoelemente nach EN60584

| Тур    | Messbereich |        | Fehler              |
|--------|-------------|--------|---------------------|
|        | °C          |        | So                  |
| Sensor | Min.        | Max.   |                     |
| В      | 0,0         | 1820,0 | ≤ ± 2 °C T > 300 °C |
| E      | -270,0      | 1000,0 | ≤±1°C               |
| J      | -210,0      | 1200,0 | ≤ ± 1 °C            |
| К      | -200,0      | 1372,0 | ≤ ± 2 °C            |
| L      | -200,0      | 900,0  | ≤ ± 1 °C            |
| Ν      | -270,0      | 1300,0 | ≤ ± 2 °C            |
| R      | -50,0       | 1770,0 | ≤ ± 2 °C            |
| S      | -50,0       | 1770,0 | ≤±2°C               |
| Т      | -270,0      | 400,0  | ≤ ± 1 °C            |

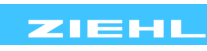

| Temperaturdrift                       | < 0,01 % / K  |
|---------------------------------------|---------------|
| Messfehler der Sensorleitung          | + 0,25 μV / Ω |
| Temperaturfehler der Vergleichsstelle | <± 5 °C       |

| Spannungs-/ Strom             | neingang                  |            |                            |                     |               |  |
|-------------------------------|---------------------------|------------|----------------------------|---------------------|---------------|--|
|                               | Eingangswiderstand        | max. z     | ulässiges Signal           | Messfehler E        | ingangssignal |  |
| 0/2 10 V                      | 12 kΩ                     | 27 V       |                            | < 0,1 %             |               |  |
| 0/4 20 mA                     | 18 Ω                      | 100 m      | A                          | < 0,5 %             |               |  |
| Temperaturdrift               |                           |            | < 0,02 % / K               |                     |               |  |
|                               |                           |            |                            |                     |               |  |
| Widerstandsmessu              | ing (PTC, 500Ω, 30kΩ)     |            |                            |                     |               |  |
| Messtehler 0,0.               | 500,0 Ω                   |            | < 0,2 % vom Messv          | vert ± 0,5 $\Omega$ |               |  |
| Messtehler 0,00               | 0 … 30,000 kΩ             |            | < 0,5 % vom Messv          | vert $\pm 2 \Omega$ |               |  |
| Sensorstrom                   |                           |            | ≤ 1 mA                     |                     |               |  |
| Masszyklus Massz              | voit t.                   |            |                            |                     |               |  |
| max Messzeit h                | ei 8x Pt100. Pt1000.3-Lei | ter        | <155                       |                     |               |  |
| 1x Pt100 Pt100                | 0 2-l eiter               |            | ≤ 200ms                    |                     |               |  |
| 1x Pt100, Pt100               | 0 3-l eiter               |            | ≤ 400ms                    |                     |               |  |
| 1x Thermoelem                 | ant                       |            | < 400ms                    |                     |               |  |
|                               |                           |            | < 150ms                    |                     |               |  |
| $1 \times 0/2$ $1 \times 0/2$ | $1 - 20 \text{m}\Delta$   |            | $\leq 40$ ms               |                     |               |  |
| Poaktionszoit                 |                           |            | = +0113<br>t $\pm < 500mc$ |                     |               |  |
| INEARLIOI 152EIL              |                           |            |                            |                     |               |  |
| Analogausgänge (v             | wahlweise)                |            | U1, I1                     |                     |               |  |
| Spannungsausg                 | lang                      |            | DC 0/2 10V                 |                     |               |  |
| Genauigkeit                   |                           |            | 0,3% vom Endwert (a        | ab 0,1V)            |               |  |
| Temperaturd                   | rift                      |            | < 0,01% / K                |                     |               |  |
| Auflösung                     |                           |            | 11,6 Bit <3,1mV            |                     |               |  |
| Bürde                         |                           |            | ≥ 1 kΩ                     |                     |               |  |
| Stromausgang                  |                           |            | DC 0/4 20mA                |                     |               |  |
| Genauigkeit                   |                           |            | 0,3% vom Endwert (a        | ab 0,1mA)           |               |  |
| Temperaturd                   | rift                      |            | < 0,015% / K               |                     |               |  |
| Auflösung                     |                           |            | 11,6 Bit <6,1mV            |                     |               |  |
| Bürde                         |                           |            | ≤ 500 Ω                    |                     |               |  |
| Fehler Bürde                  |                           |            | (250 Ω – Bürde) / 250      | 0 Ω * 0,3% vom      | Strom         |  |
|                               |                           |            |                            |                     |               |  |
| RS485 Schnittstelle           | e (wahlweise)             |            | Madhus DTU                 |                     |               |  |
| Protokoll                     |                           |            |                            |                     |               |  |
| Adresse / Bushu               | Immer                     |            | 1247                       |                     |               |  |
| Baudrate                      |                           |            | 4800, 9600, 19200, 5       |                     |               |  |
| Parität                       |                           |            | No, odd, even (keine       | , ungerade, gera    | ade)          |  |
| Stoppbit                      |                           |            | 12                         |                     |               |  |
| Prüfbedingungen               |                           |            | EN 61010-1                 |                     |               |  |
| Bemessunassto                 | ßspannungsfestigkeit      |            | 4000 V                     |                     |               |  |
| Überspannungs                 | kategorie                 |            |                            |                     |               |  |
| Verschmutzunge                | sarad                     |            | 2                          |                     |               |  |
| Bemessunasiso                 | lationsspannung Ui        |            |                            |                     |               |  |
| Einschaltdauer                |                           |            | 100 %                      |                     |               |  |
|                               |                           |            |                            |                     |               |  |
| Verstärkte Isolie             | rung (Sichere Trennuna)   |            |                            |                     |               |  |
| Us – Relais                   | 0                         |            | 6mm (DC 3540V)             |                     |               |  |
| Us – Sensore                  | eingängen                 |            | 6mm (DC 3540V)             |                     |               |  |
|                               |                           |            | · · · /                    |                     |               |  |
| IR840IP 1282                  | 20-0700-00                | Seite 20 / | 22                         | www.ziehl.de        | ZIEHL         |  |

| Bas            | Us – Elektronik, Reset, Ethernet<br>Sensoreingänge - Relais<br>Sensoreingänge – Elektronik, Reset, I<br>Relais - Ethernet<br>sis Isolierung<br>Relais - Relais<br>ine Galvanische Trennung | Ethernet          | 6mm (DC 3540V)<br>6mm (DC 3540V)<br>6mm (DC 3540V)<br>6mm (DC 3540V)<br>3mm (DC 1420V)<br>Analogausgang, | )<br>)<br>)<br>RS485, Digitalein          | gänge, Ethernet                             |
|----------------|----------------------------------------------------------------------------------------------------|-------------------|----------------------------------------------------------------------------------------------------|-------------------------------------------|---------------------------------------------|
|                |                                                                                                    |                   |                                                                                                    |                                           |                                             |
| Etherr         | net- Schnittstelle<br>schwindigkeit                                                                                                    |                   | RJ45 Anschluss                                                                                           |                                           |                                             |
| 06             | schwindigkeit                                                                                                    |                   | 107 100 1001/5                                                                                           |                                           |                                             |
| Echtze         | eituhr                                                                                                    |                   |                                                                                                    |                                           |                                             |
| Ga             | ngreserve                                                                                                    |                   | > 11 Tage bei 25                                                                                         | °C                                        |                                             |
| Zei            | tabweichung                                                                                                    |                   | ±3 ppm                                                                                                   |                                           |                                             |
| EMV-I          | Prüfungen                                                                                                    |                   | EN 61326-1 - indu                                                                                        | ustrielle Umgebun                         | g                                           |
| Stö            | raussendung                                                                                                    |                   | EN 61326-1; CISI                                                                                         | PR 11 Klasse A                            | 0                                           |
| Stö            | orfestigkeit                                                                                                    |                   | EN 61326-1 - indu                                                                                        | ustrielle Umgebun                         | g                                           |
| Sch            | nnelle transiente Störgrößen (Burst)                                                                                                    |                   | EN 61000-4-4<br>Pulse 5/50 ns, f =<br>Us, Analogausgän<br>Digitaleingänge, F<br>Sensoreingänge           | 5 kHz, t = 15 ms,<br>nge, Relais<br>RS485 | T = 300 ms<br>±4,5 kV<br>±3,5 kV<br>±2,5 kV |
|                | ergiereiche Stoisspannungen (Surge)                                                                                                    |                   | $IEC 61000-4-5 \pm 2$<br>IEC 61000-4-2 + 4                                                               | : KV<br>4 kV Kontaktentla                 | duna                                        |
| Ent            | tladung statischer Elektrizität                                                                                                    |                   | ±{                                                                                                    | 8 kV Luftentladung                        | j                                           |
| <b>F</b> isher |                                                                                                    |                   |                                                                                                    |                                           | -                                           |
| EINDA          | Upedingungen                                                                                                    |                   | -20 °C +65 °C                                                                                            |                                           |                                             |
| zul            | . Lagertemperatur                                                                                                    |                   | -20 °C+70 °C                                                                                             |                                           |                                             |
| Ein            | bauhöhe                                                                                                    |                   | < 2000 m über N.                                                                                         | N.                                        |                                             |
| Klir           | nafestigkeit                                                                                                    |                   | 5-85% rel. Feuch                                                                                         | te, keine Betauun                         | g                                           |
| Zul            | . Verdrahtungstemperatur                                                                                                    |                   | -5 °C+70 °C                                                                                              |                                           |                                             |
| Rüt            | ttelsicherheit EN 60068-2-6                                                                                                    |                   | 2 13,2 Hz ±1 n                                                                                           | nm 13,2 100 H                             | lz 1 g                                      |
|                |                                                                                                    |                   | 225 HZ ±1,6 M                                                                                            | m 25150 HZ                                | b g                                         |
| Zuver          | lässigkeit – Ausfallraten                                                                                                    |                   | EN 61709/ SN295                                                                                          | 500                                       |                                             |
| Um             | ngebungsbedingungen                                                                                                    |                   | Ortsfester Betrieb                                                                                       | in trockenen Räu                          | men                                         |
| Da             | uerbetrieb 24/365                                                                                                    |                   | 8760 h/a                                                                                                 |                                           | _                                           |
| Aus            | sfallraten (FIT)                                                                                                    |                   | $Tu = 40 \ ^{\circ}C$                                                                                    | Tu = 60°C                                 | Tu = 80°C                                   |
| Tu             | = The (Bauelement flicht betrieben)                                                                                                    |                   | 3704 FTT<br>31 Jahre                                                                                     | 17 Jahre                                  | 8 Jahre                                     |
|                |                                                                                                    |                   |                                                                                                    |                                           |                                             |
| Gehäu          | JSe                                                                                                    |                   | Bauart V8, Verteil                                                                                       | lereinbau                                 |                                             |
| EIII<br>Bre    |                                                                                                    |                   |                                                                                                    |                                           |                                             |
| Abi            | messungen (B x H x T)                                                                                                    |                   | 140 x 90 x 58 mm                                                                                         | ı                                         |                                             |
| Lei            | tungsanschluss eindrähtig                                                                                                    |                   | 1 x 0,34 - 1,5 mm                                                                                        | ²/ AWG 22 - 14                            |                                             |
| Fei            | ndrähtig mit Aderendhülse                                                                                                    |                   | 1 x 0,1 - 1,0 mm <sup>2</sup>                                                                            | / AWG 27 - 16                             |                                             |
| Abi            | solierlänge / Anzugsdrehmoment                                                                                                    |                   | 8 mm / 0,5 Nm                                                                                            |                                           |                                             |
| Scl            | nutzart Gehäuse / Klemmen                                                                                                    |                   | IP 30 / IP20                                                                                             | ing out Troposti-                         | a a a mm maak                               |
| Bet            | festigung                                                                                                    |                   | EN 60 715 oder S<br>(zusätzlicher Rieg                                                                   | Schraubbefestigun<br>gel nicht im Lieferu | g M 4<br>imfang)                            |
| Ge             | wicht                                                                                                    |                   | ca. 350 g                                                                                                |                                           |                                             |
| rechniso       | che Anderungen vorbehalten                                                                                                    | <b>a</b> <i>i</i> |                                                                                                    |                                           |                                             |
| UK840IP        | 12820-0700-00                                                                                                    | Seite 21 /        | 22                                                                                                    | www.ziehl.de                              |                                             |

## 15 Bauform V8

## Maße in mm

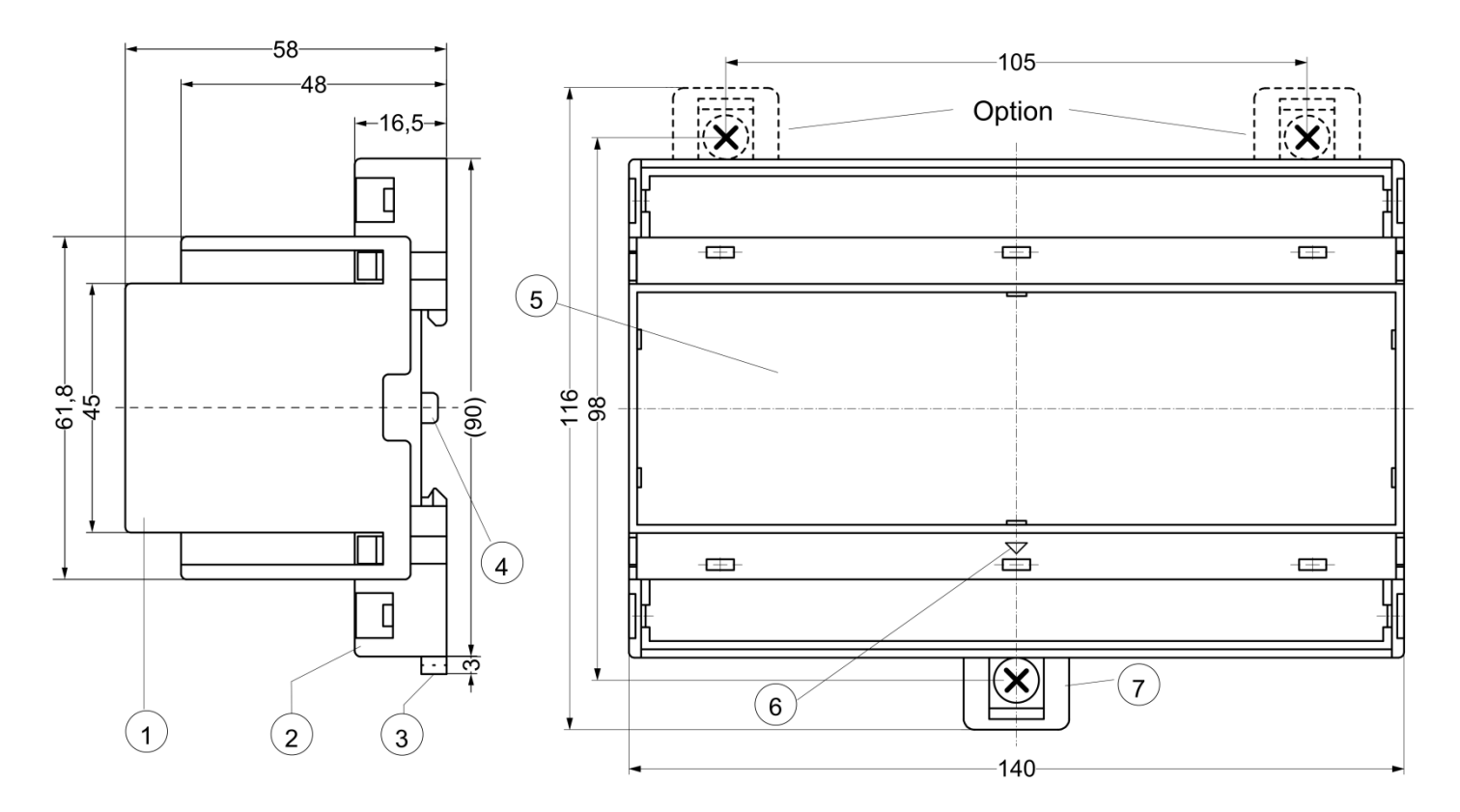

- 1 Oberteil / cover
- 2 Unterteil / base
- 3 Riegel / bar for snap mountin
- 4 Plomben Lasche / latch for sealing
- 5 Frontplatteneinsatz / front panel
- 6 Kennzeichen für unten / position downward
- Riegel bei Wandbefestigung mit Schrauben. Riegelbohrung Ø 4,2 mm / for fixing to wall with screws, Ø 4.2 mm

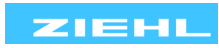